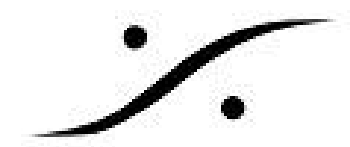

## NativeでHorus/HapiのLTCを使う方法

- Horus/Hapiの背面パネルのHD15に専用のケーブル(CON-D15-VTC)を接続してください。
- VSYNCとLTC入出力を接続してください。

## **Pyramix**

- 1. Pyramixを起動してください。
- 2. Settings> All Settings > MIDI SYNCを開き、以下の設定を行って下さい
- 3. Apple MIDIの部分に使用できる機器のリストがあります。
- 4. Horus/Hapiの名前\_LTC\_inを選択し、>>ボタンをクリックして右の欄に表示させます。
- 5. 同様にHorus/Hapiの名前\_LTC\_outを選択し、>>ボタンをクリックして右の欄に表示させます。

| All Settings                              | DIN MIDI                      |            |                     |        |
|-------------------------------------------|-------------------------------|------------|---------------------|--------|
| Formats & Sync                            | Input                         |            | Output              |        |
| 🚔 I/O Interfaces                          | -                             | _          |                     |        |
| ASIO (Merging RAVENNA ASIO)               | Not Connected                 | •          | Not Connected       | •      |
| Mic/Pre Remote                            |                               |            |                     |        |
| TimeCode                                  | Apple MIDI                    |            |                     |        |
|                                           | Apple Mibi                    |            |                     |        |
| - Mixer                                   | Session : Puramix INTELDX 29X | 64-PC supe |                     |        |
| Level Meter                               | Season. Pyranix_arrecorres    | orre_apic  |                     |        |
| DSP Power Saving                          | Session port : 5016           |            |                     |        |
| Mixer Settings                            |                               |            |                     |        |
| <ul> <li>VST Plug-ins Settings</li> </ul> | Directory :                   |            | Participants :      |        |
| - Project                                 |                               | _          | -                   |        |
| General                                   | Name                          |            | Name                | Status |
| Record                                    | Horus 80003 midi din          |            | Horus 80003 LTC in  | OK     |
| Controller Mapping                        | Horus 80003 midi pre          |            | Horus 80003 LTC out | OK     |
| - Application                             | Horus 80003 TC ref            |            |                     |        |
| General                                   |                               |            |                     |        |
| Editing                                   |                               |            |                     |        |
| Playback/Record                           |                               |            |                     |        |
| Jog/Chase                                 |                               |            |                     |        |
| CD/SACD                                   |                               | ~          |                     |        |
| Desktop Layout                            |                               |            |                     |        |
| TimeLine Layout                           |                               |            |                     |        |
| Location                                  |                               |            |                     |        |
| Automation                                |                               |            |                     |        |
| Background Recorders                      |                               |            |                     |        |
| 🔁 Time Stretch                            |                               |            |                     |        |
| Dirac Settings                            |                               |            |                     |        |
| - Remote Control                          |                               |            |                     |        |
| Machine                                   |                               |            |                     |        |
| Cantralian                                |                               |            |                     |        |

- 6. OKでAll Settingsを閉じます。
- 7. トランスポートパネルでMTC READERにスレーブするように設定すると、Horus/Hapiに入力された LTCにチェイスするようになります。

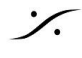

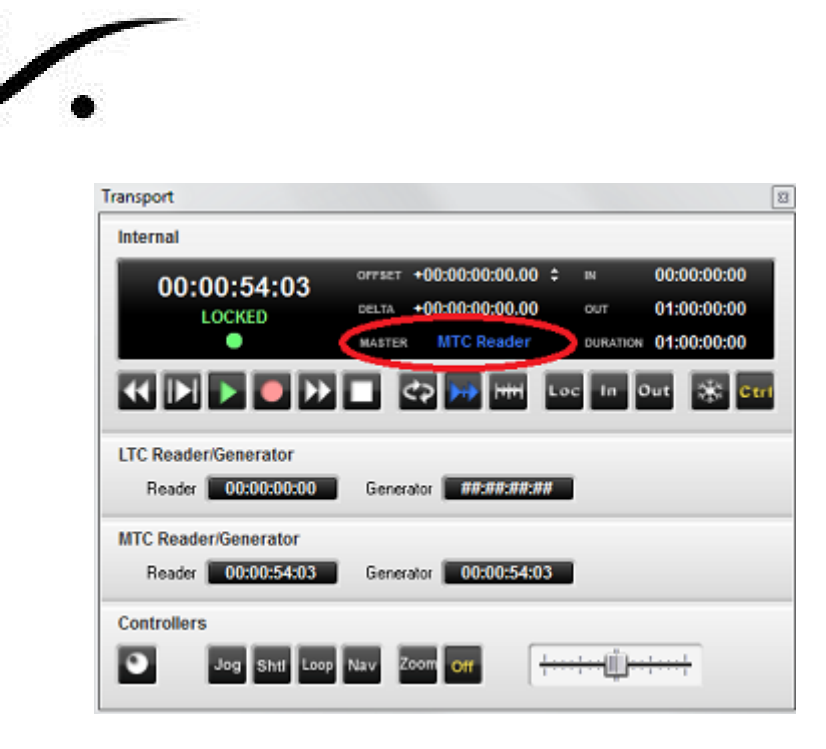

## **Ovation**

1. RTP MIDIをインストールします。

http://www.tobias-erichsen.de/wp-content/uploads/2015/08/rtpMIDISetup 1 1 6 238.zip

- 2. RTP MIDIをスタートします。
- 3. My Sessionsのアイコンをクリックして新しいセッションを作成し、名前をつけてください(こ の例では **RAVENNA LTC** と名付けています)。
- 4. Directory の中の devicename LTC in と devicename LTC out の両方を選択し、 Connectをクリックすると Paricplants のセクションの中に入れることができます。

| left in the second second seco |                          |                                           | ×            |  |
|----------------------------------------------------------------------------------------------------|--------------------------|-------------------------------------------|--------------|--|
| Setup Advanced About                                                                                                    |                          |                                           |              |  |
| My Sessions                                                                                                    | Session                  | Enabled Por                               | t: 5004      |  |
|                                                                                                    | Local name:              | RAVENNA TC                                |              |  |
|                                                                                                    | Bonjour name:            | Skylake1                                  |              |  |
|                                                                                                    | Participants:            | Name                                      | Latency      |  |
| Directory<br>Horus_80007_TC_ref<br>Horus_80007_midi_din                                                                                                    |                          | Horus_80007_LTC_out<br>Horus_80007_LTC_in | 0 ms<br>0 ms |  |
| Horus_80007_midi_pre                                                                                                    |                          |                                           | Disconnect   |  |
|                                                                                                    | Address: Skylak<br>169.2 | e1:5004<br>54.244.151:5004                |              |  |
| + - Connect                                                                                                    |                          |                                           |              |  |
| Who may connect to me                                                                                                    | Live -                   |                                           | → < < >      |  |
| Anyone                                                                                                    | routings                 |                                           | - ← 😳        |  |
|                                                                                                    |                          |                                           |              |  |

- 5. Ovationをスタートしてください。
- 6. Settings > Player Units > MIDI を開き、RTP MIDI (この例では RAVENNA LTC)で Enableにチェックを入れ、MIDI 1を選択してください。

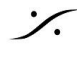

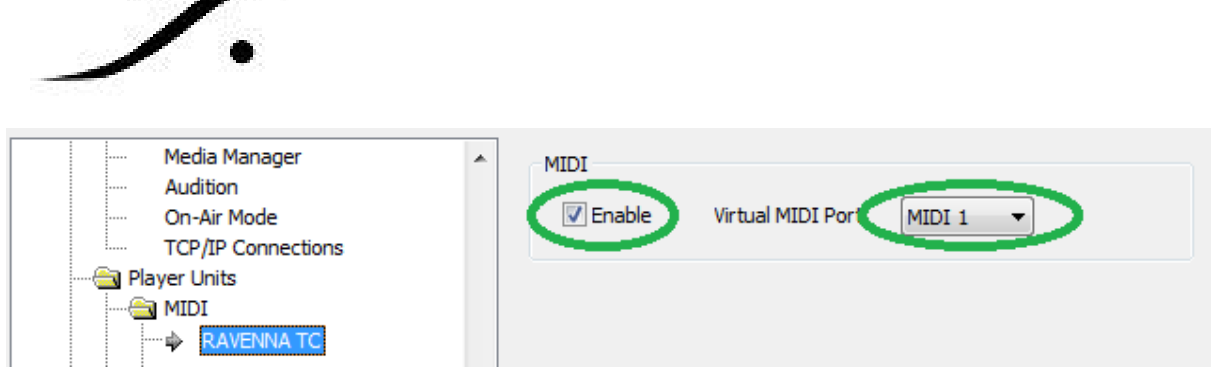

 Settings > Controller Units > MIDI を開き、RTP MIDI (この例では <u>RAVENNA LTC</u>)の MIDI port を選択してください。Midi Portの Enable にチェックを入れ、MIDI 1を選択してく ださい。さらに Midi TimeCode (MTC)の Enableにチェックを入れて下さい。

| Sony over IP 2<br>Sony over IP 3<br>Sony over IP 4                                                                        | Midi Port                  |   |
|----------------------------------------------------------------------------------------------------|----------------------------|---|
| Remote Controlled Ovations                                                                                                | Midi Show Control (MCS)    | • |
| Euphonix EuMidi2     Euphonix EuMidi3     Euphonix EuMidi3     Euphonix EuMidi4     Euphonix EuMidi5     Europoix EuMidi5 | Midi TimeCode (MTC)        |   |
| Euphonix EuMidio<br>— Euphonix EuMidio<br>— Euphonix EuMidio<br>RAVENNA TC<br>— Proprietary                               | Midi Machine Control (MMC) |   |

以上で MTC1 を LTCソースまたは ジェネレーターとして使用することができます。

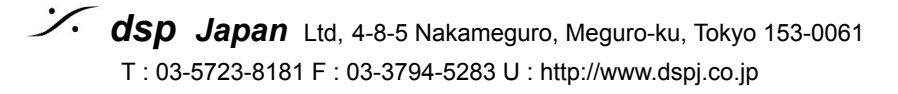